# 蓮騰復活卡

專業版

使用手冊

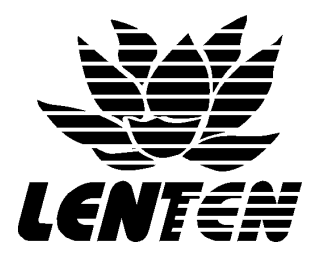

蓮騰科技有限公司

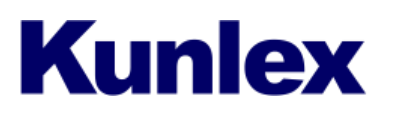

廣力電腦股份有限公司

www.kunlex.com.tw

04-22270525

目 錄

| 1. | 快速     | 安裝說明        | 1    |
|----|--------|-------------|------|
| 2. | 安裝     | 前的注意事項      | 2    |
|    | 2-1    | 如何使用本手冊     | 2    |
|    | 2-2    | 安裝前環境的設定    | - 2  |
|    | 2-3    | 常犯的安裝錯誤     | 2    |
|    | 2-4    | 常使用的熱鍵      | 2    |
| 3. | 蓮騰     | 復活卡專業版【功能表】 | - 3  |
| 4. | 安裝     | 流程圖         | 4    |
| 5. | 安裝     | 說明          | 5    |
|    | 5-1    | 開始規劃        | 5    |
|    | 5-2    | 透過連線系統進行複製  | - 7  |
|    | 5-3    | 實體硬碟複製      | . 9  |
| 6. | 系統     | 和軟體的安裝      | · 10 |
| 7. | 參數     | 設定說明        | 11   |
| 8. | 開機     | 碟工具         | 13   |
| 9. | 移除     | 蓮騰卡         | 13   |
| 10 | ). 附錄  |             | 14   |
|    | 10-1   | 系統的最佳化      | 14   |
|    | 10-2   | 保留和不保留      | - 14 |
|    | 10-3   | 修正程式 SETUP  | - 15 |
|    | 10-4   | 重組程式 DFG23  | - 15 |
|    | 10-5   | 抓不到卡的處理     | - 15 |
|    | 10-6   | 連線對拷常見的問題   | - 16 |
|    | 10-7   | 自動分配 IP 的使用 | 17   |
|    | 115 55 |             |      |

11. 問題處理協助區

#### 快速安裝說明

建議事項

- 安裝前請先閱讀本手冊的「安裝前的注意事項」「功能表」「安裝流程圖」。
- ▲ 「快速安裝說明」只提供使用者在安裝時能有一個(方向性)。
- 如有不清楚的地方,請<u>參考目錄中</u>你所需要的單元,來閱讀詳細的說明。

注意事項

- 使用前請了解此版本的功能,建議參考本手冊中的<u>功能表</u>。
- 如果對於蓮騰卡的功能不熟,請詳細閱讀此手冊。

快速安裝的步驟:

- 1. 請將電腦關機。請先參考(目錄\附錄\保留和不保留)
- 2. 將蓮騰卡插入電腦的 (PCI or ISA) 插槽中。
- 3. 開機 芭 第一次安裝 芭 硬碟資訊 (Y/N) 芭 開始載入 芭 完成 芭 重新開機。
- 4. 重新開機後 Ë 出現「規劃安裝」的三個選項。請參考(目錄\安裝說明)
- 請選擇開始規劃。如要選擇其它選項,並不適合使用此單元。
   ※如果硬碟中有系統的話,將會出現詢問是不是要保留的對話框,可做保留和不保留的選擇。
- 再<u>硬碟分割</u>中使用者可以自行規劃你所需要的開機碟及資料碟。
   ※ 立即復原型:一定要給暫存區容量 備份復原型:會佔去和開機碟一樣的備份空間。
- 7. 完成後 Ë<sup>\*</sup>Ë 儲存。※ 儲存後的容量就不可改變。
- 8. 可在(參數設定)中,做個人喜好設定。請參考(目錄\參數設定說明)
- 9. 接下來就是灌系統和軟體。

※ 立即復原型:按 b+f 以總管模式開機來安裝 備份復原型:按 f 進入安裝。

- 10. 安裝完成後 立即復原型:請一定要執行更版磁片中的 SETUP.EXE。 備份復原型:將開機碟最佳化後,做備份動作 b+B。
  - ※ 系統最佳化: 先以系統的掃描和重組後,在做更版磁片\TOOLS\DFG23.COM 程式。

#### 【第1頁,共17頁】

# <u>安裝前的注意事項</u> 如何使用此手册

- 此使用手冊採用"導覽式"的方式來書寫。請依目錄順序閱讀。
- 請使用者參考"安裝流程圖"來做先期的了解動作。
- 請使用者在安裝時以對照的方式來使用"安裝流程圖"及"安裝說明"。

#### 安裝前環境的設定

- 請將 BIOS 中的防止病毒: 取消 (Virus Warning: Disabled)。
- 請將 BIOS 中的 PNP 功能: 開啟 (PNP OS Installed: Yes)。
- 請將 BIOS 中的 IRQ 設定: 手動 (Resources controlled By: Manual)。
- 請將 BIOS 中的硬碟 TYPE 設定為 USER MODE。
- 建議將蓮騰卡 (PCI) 插在第一個擴充插槽上。

#### 常見的錯誤

- 不清楚所使用的卡能做到的功能。 請參考(功能表)
- 未將系統作最佳化,使得爾後作業系統效能降低。請參考(附錄\系統最佳化)
- 無法正確的使用連線對拷功能。請參考(附錄\連線對拷的問題)
- 未使用更版磁片中的 DFG23,而產生的問題 請參考(附錄\修正程式 DFG23)
- 未使用更版磁片中的 SETUP,而產生的問題。請參考(附錄\修正程式 SETUP)
- 無法使用網路連線對拷的功能或是無法完成動作。請參考(附錄\連線對拷常見的問題)

#### 常用熱鍵

- U 進入「系統設定」選單
- b+f 立即復原型開機碟進入總管模式
- b+B 執行開機碟的「備份」功能
- b+R 執行開機碟的「復原」功能
- t 開機碟工具

【第2頁,共17頁】

功能表

#### 蓮騰復活卡專業版規格表

- 1. 支援之作業系統: DOS/Win95/Win98/Win-NT/Win2000/Linux/OS2.. 等。
- 2. 支援之硬碟介面: IDE/EIDE/SCSI 。
- 3. 採 PCI介面,內建網路功能, 10/100M 自動偵測且支援 Plug & Play 功能。
- 4. 立即復原型最低占用記憶體 5KB, 備份復原型 0KB 。
- 5. 提供進度儲存功能, 可隨時做軟體安裝測試並儲存硬碟最佳狀態。
- 6. 支援立即復原型之 WINDOWS95/98 作業系統下,三十二位元正常讀寫功能
- 無須作業系統開機,只需打開電腦電源即可自動連線,同步更新硬碟資料, 接收端無須另外設定編號或執行其它程式。
- 8. 可支援 10GB 以上之硬碟, 並可設定各開機區之專屬資料碟。
- 9. 提供即插即用功能,作業系統免重新安裝即可使用。
- 10. 提供動態調整暫存區大小功能,可不佔硬碟空間。
- 11. 提供自動分配 IP 位址、 Computer Name…等功能, 硬碟對拷後無須再逐合 修改 。
- 12. CMOS 被修改, 開機立即自動復原, 提供『智慧』 復原方式 。
- 13. 硬碟可任意 FORMAT/FDISK /DELETE/覆蓋, 電腦重新開機系統立即復原。
- 14. 可防止直接 I/O 破壞, 例如 QAPLUS 之低階格式化功能。
- 15. 硬碟可同時擁有 30 個開機碟及多個資料碟。
- 16. 可指定預設開機碟開機, 可暫時停用某開機碟功能。
- 17. 採用 EPROM 免作業系統開機, 可磁片更版, 升級免拆機 。
- 18.卡故障或拔除後硬碟仍可繼續開機使用「繼續開機使用」或設定「無法使用」 (不需重新格式化硬碟)。
- 19. 硬碟對拷提供一對三硬碟對拷及免 SERVER 同步網路對拷功能 。
- 20. 通過 FCC、CE、ISO 9001 認證並具合法著作權證明(投標時附証明文件)。

【第3頁,共17頁】

# 安裝流程圖

■ 此流程圖提供使用者在做規劃中作為參考的方向。

- 此流程圖中的工作重點
  - 1. 開始規劃 (\*極為重要)
  - 2. 透過連線系統進行複製
  - 3. 實體硬碟複製
- 以下有文字上的安裝程序和說明

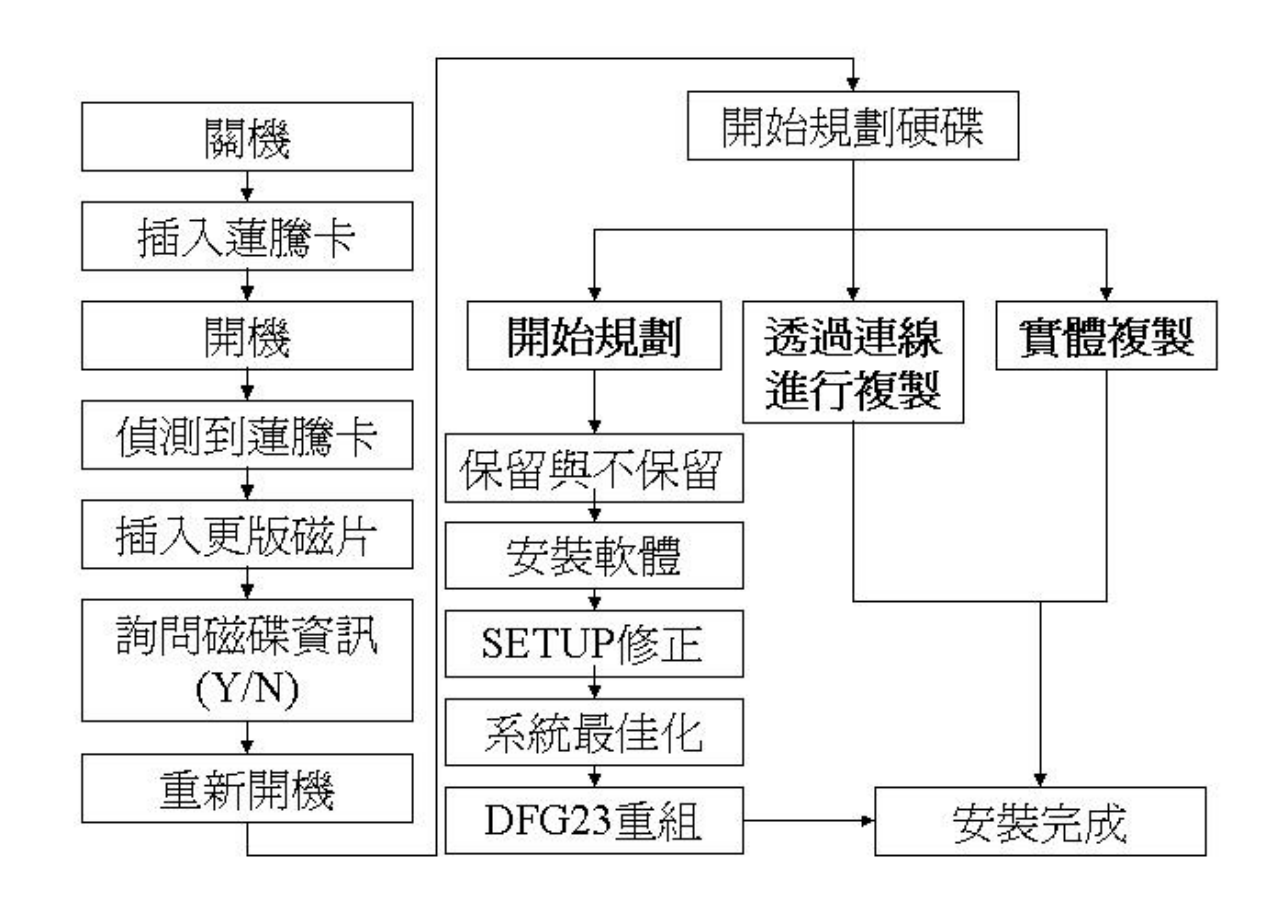

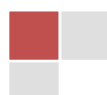

# 安裝說明

## 開始規劃

使用時機: 第一次安裝、重新安裝

動作前思考:系統的保留和不保留、所要規劃的磁碟

- 請把蓮騰卡插入電腦(PCI or ISA 插槽)中,依照安裝流程圖(上頁所示)來到了開始規劃
   時,將會出現三個選項,請選擇【開始規劃】。
  - ※ 此時電腦會問你【是否保留系統(C:碟)的資料】。
- 接下來會出現【硬碟分割】,就在此作各個磁碟(Partition)規劃動作。您可以開始設定分割 碟的名稱、密碼、復原方式、屬性、檔案系統及其容量大小。有設定「容量」的分割碟, 該列的文字才會亮起來,表示該碟的設定「有效」。
  - ※ 如果有做保留動作,(硬碟分割)中的第一個開機碟即是原先的系統。
- 做好一切的規劃後,【離開】儲存即可完成。請注意!「容量」一旦設定好儲存即不可更改, 故第一次安裝時,請確實做好您的規劃。
- 4. 接下來就是(系統和軟體的安裝)。

# 開機碟規劃

|     | 硬碟分割     |         |      |      |       |       |           |
|-----|----------|---------|------|------|-------|-------|-----------|
| NO  | 名稱       | 密碼      | 復原方式 | 自動復原 | 屬性    | 檔案系統  | 容量        |
| 1 [ | WIN98]   | []      | 立即復原 | 每次復原 | 開機碟   | FAT32 | [ 3000]MB |
| 2 [ | 1        | []      | 不復原  | 每次復原 | 共用資料碟 | FAT32 | [ 600]MB  |
| 3 [ | WIN98]   | []      | 不復原  | 每日復原 | 專屬資料碟 | FAT32 | [ 500]MB  |
| 4 [ | WIN2000] | []      | 備份復原 | 每週復原 | 開機碟   | NTFS  | [ 2000]MB |
| 5 [ | WIN95]   | []      | 立即復原 | 每月復原 | 開機碟   | FAT32 | [1000]MB  |
| 說明  | 月        | 0120940 |      |      |       |       | 221 - 222 |

暫存區:370MB

剩餘空間:600MB

Enter, Pg-up, Pg-down 修改資料 +,- 增減暫存區 F1 修改說明 Esc 離開

| 名稱 | 密碼 | 復原方式                        | 自動復原                       | 屬性                                    | 檔案系統                   | 容量 |
|----|----|-----------------------------|----------------------------|---------------------------------------|------------------------|----|
| 選項 |    | 立即復原<br>備份復原<br>自動淸除<br>不復原 | 每次<br>每日<br>每週<br>毎月<br>手動 | 開機碟<br>共用磁碟<br>専屬資料碟<br>SNCOPY<br>不使用 | FAT32<br>FAT16<br>NTFS |    |

\* 上圖為各功能之選項。

#### 【第5頁,共17頁

說明:

復原方式:支援「立即復原/備份復原/不復原」三種。

- . 立即復原: 此型開機碟的復原速度最快, 但使用時效率較低。使用此型開機碟於「安裝」時, 必須使用「總管模式」b+f 開機。「暫存區」一定要設空間,建議 370MB。
- . 備份復原: 設定為此型的開機碟,會另外保留一塊與自己一樣大的空間做為「備份空間」,
   較浪費空間,備份及還原時間較長,但與沒裝卡的效率與相容性相同。
- . 不復原型: 不具有「復原」的能力, 使用此型的開機碟, 與沒裝卡的效率與相容性完全一樣。
- <u>自動復原</u>:可設定「手動/每次/每日/每週/每月復原」,其表示每次/日/週/月的「第一次」開機時 會自動復原。
- <u>屬性</u>:可設定「開機碟、共用資料碟、專屬資料碟、不使用」
  - . 開機碟:可安裝開機系統的分割碟,設定為開機碟的分割碟,於電腦開機時,會全部列出來供選擇,使用者可選擇一個開機碟進行開機。每一個開機碟之間完全獨立,即用此碟開機看不到另一個開機碟。
  - . 共用資料碟: 不管是使用那一個開機碟開機, 都可以看得到共用資料碟, 亦即 D/E/F…碟。
  - .專屬資料碟: 設為此型的資料碟, 且「名稱」與「開機碟名稱」相同, 即可成為該開機碟的 專屬資料碟。只有使用該開機碟開機, 才能看得到其專屬的資料碟。
- . 不 使 用: 將此分割碟關閉, 暫時不使用。
- 檔案系統: 支援各種不同的檔案系統格式, 請依需求設定之。
- 容量:每個分割碟的容量大小只有在安裝時才可以設定,請依需求設定之。

注意事項:

- ※一個開機碟開機,最多只能看得到三個資料碟,使用的順序是「專屬」在先,「共用」在後。
  ※出現硬碟分割的設定畫面,如果您上一項選擇「保留」,則硬碟分割的第一個選項會自動設為
- SYSTEM。保留下的容量會因保留前一樣,您亦可依需求縮小容量,以便讓其它開機碟或資料碟 使用。(注意! 縮小原系統的容量時,請注意原先系統占用的空間,以免把原開機系統的資料 給覆蓋掉了。)
- ※將保留的系統如果是「NT系統(NTFS格式)」,保留以後的系統容量將不可改變。在此建議 不要使用保留功能。
- ※如規劃中有一個以上的開機碟是使用立即復原型,「暫存區」一定要給於空間,建議使用 370MB, 或是 100MB 以上。備份復原型則不需要。
- ※使用 FAT16 檔案格式的開機碟,不可超過 H.D.容量中的前「2GB」以後,如必要超過的話,可於開機選單中,在欲修正的開機碟名稱上按 t 執行「開機碟工具」功能 然後依您的需求執行 < 修正 DOS 開機磁區>或<修正 NT 開機磁區>即可。但是資料碟是不可使用的。
- ※各個系統記得做(系統最佳化)。參考(附錄\系統最佳化)

【第6頁, 共 17 頁】 [廣力電腦 kunlex] | <u>www.kunlex.com.tw</u> 04-22270525

#### 透過連線系統進行複製

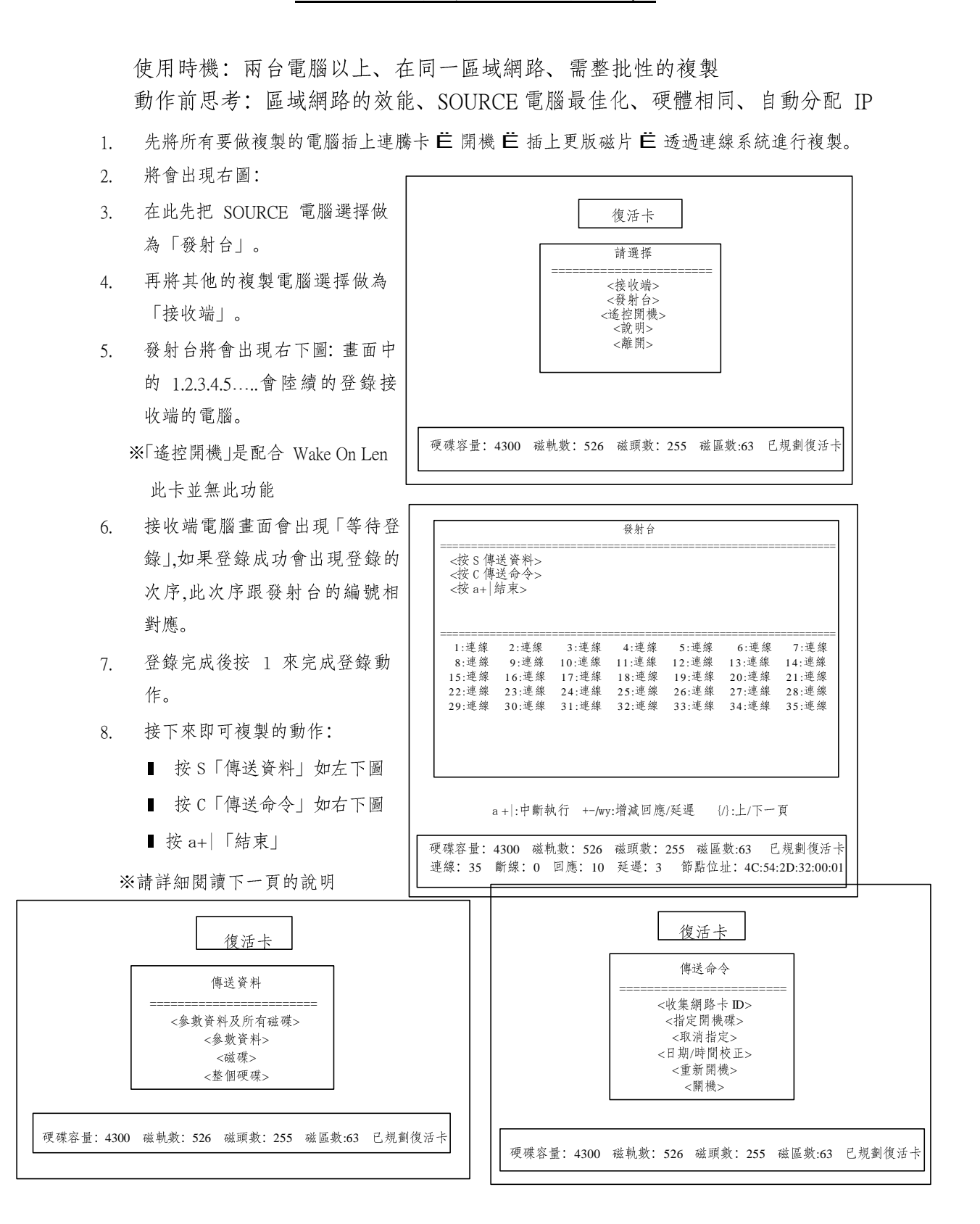

【第 7 頁, 共 17 頁】 [廣力電腦 kunlex] | <u>www.kunlex.com.tw</u> 04-22270525

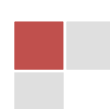

說明:

傳送資料:

● 參數資料及所有磁碟 (第一次安裝時最常用)

初次安裝時, 欲全部拷貝, 請選擇此項。僅傳送復活卡安裝、設定的資料, 以及所有磁碟的 內容。此項採用偵測資料量來傳送,所以傳送時間較短。

※ 如有備份復原型開機碟,此備份區的備份資料將不會一起對拷過去。使用磁碟對拷即可。

● 參數資料 (修改復活卡設定時使用)

可同步修改復活卡設定,僅傳送復活卡安裝及設定資料,復活卡版本升級時,亦可使用此功 能全面同步升級。※如有做 CMOS 的分析和儲存和自動恢復 CMOS 功能,也在此作傳送。

● 磁碟

平時維護時,較常用的選項,僅傳送某一個磁碟的內容(包含備份型的備份區資料)。例如: 某一個開機碟內容加灌新軟體時;某一個開機碟的內容修改設定時。

● 整個硬碟

將會把硬碟第一軌到最後一軌的資料傳送出去,所以傳送的時間很長。此項是把 SOURCE 電腦的資料全部傳送出去, 所以說有(格式化)的功能。

傳送命令:

- ●收集網路卡 ID: 將目前已連線的網路卡 ID 收集並儲存起來。此功能可供兩個用途: (1)「自動修改 IP 程式」; (2)「遙控開機」。
- ●指定開機碟:傳送「指定開機碟」訊息至所有連線的電腦。(即前述的指定開機碟功能)
- ●取消指定:傳送「取消指定」訊息至所有連線的電腦。
- ●日期/時間校正:將所有連線電腦的時間重新校正成和此部電腦一樣。
- ●重新開機:將所有連線的電腦(含本電腦)重新開機。
- ●關機:將所有連線中的電腦全部關機。(關閉電源)

#### 注意事項:

※每一台電腦的硬體配備都要相同,包含 BIOS 的版本也要相同(如有做自動恢復 CMOS)。 ※各個介面卡所插的插槽位子要一樣。否則開機時系統會重新搜尋驅動程式。

※ 在對傳資料時請將網路對外線暫時的拔除,避免受干擾。

※ 在傳送前記得做 SOURCE 電腦的 (系統最佳化)。參考 (附錄/連線對拷常見的問題)

※發射台中的「回應」和「延遲」功能,請使用預設值,如傳送速度不良,再依網路狀況做調 整。

#### 【第8頁,共17頁】

## \* 實體硬碟複製

使用時機:兩台電腦以上、需整批性的複製、網路效能不良 課前思考: SOURCE 電腦最佳化、硬體相同、對拷的時間

- 將電腦關機,插上 SOURCE 硬碟,再開機選 擇「實體硬碟複製」,將出現如右圖畫面。
   ※大部分的使用者都將要複製的硬碟插在 SOURCE 電腦,按 uË 工具箱 Ë 實體硬 碟 複製,就可到畫面下。
- 圖中說明:編號:插在排線上的 順序。說明:將要做複製的 狀況。最下面一欄:可做的 動作。

|               | 硬碟複製                                                |
|---------------|-----------------------------------------------------|
|               | 硬碟容量:4300MB                                         |
| 編號            | 說 明                                                 |
| (1)           | 已規劃                                                 |
| (2)           | 未規劃                                                 |
| (3)           | 容量不同,無法複製                                           |
| (4)           | 未規劃                                                 |
| <<br><<br><<將 | <將(1)拷貝至(2)>><br><將(2)拷貝至(1)>><br>(1)拷貝至(2)(3)(4)>> |

3. 最多可做三個動作,如右圖最下面一欄這三個動作。

說明:

圖中將會說明接在電腦中的硬碟的狀況,如 已規劃: 硬碟中已安裝過蓮騰卡。 未規劃:
 硬碟中未安裝過蓮騰卡。 容量不同,無法複

製:H.D.型號,大小不同。

■ 可做的動作,如 <<将(1)拷貝至(2)>>:將第一顆硬碟複製到第二顆。
 <<將(2)拷貝至(1)>>:將第二顆硬碟複製到第一顆。

<<將(1)拷貝至(2)(3)(4)>>:將第一顆硬碟複製到第二、三、四顆。

■ 可一次做1對3顆硬碟。

注意事項:

- ※ SOURCE 硬碟請做完最佳化。請參考(附錄\系統最佳化)
- ※ 因為實體硬碟複製是依軌對軌的方式做複製,所以所需時間很長。
- ※ 複製完成後的硬碟,接回去原本的電腦時,硬體必需一樣。

【第 9 頁, 共 16 頁】

# 系統和軟體的安裝

- 重新開機,會出現所有的開機碟名稱 供您選擇,此時,您可以把每一個開 機碟當成一部獨立的硬碟,逐一進行 軟體的安裝規劃。
- 立即復原型: 開機時,於開機碟名稱 上按 b+f 以總管模式進入,並由磁碟 機 or 光碟機開機→FORMAT C:碟→灌 軟體→OK。

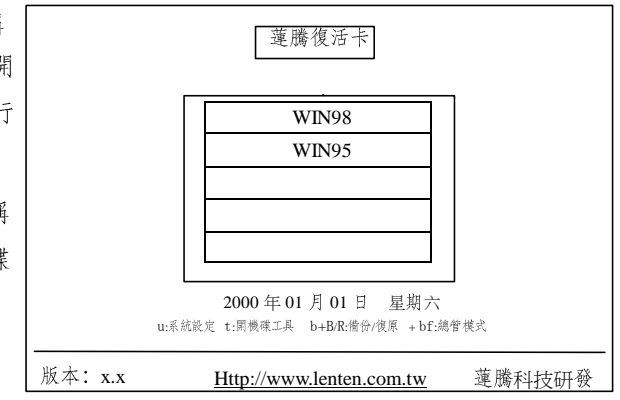

- 備份復原型:開機時,於開機碟名稱 上按 f→由磁碟機開機→FORMAT C:碟→灌軟體→重新開機→於開機碟名稱上按 b+B 進行 備份→OK。(往後,即可於開機碟名稱上按 b+R 進行復原,以回到備份時的狀態。)。
- 不復原型: (與沒裝卡的安裝程序相同)開機時,直接於此型的開機碟名稱上按 f→由該磁碟機開機→FORMAT C:碟→灌軟體→OK! (無復原能力)

#### 注意事項:

- ※ 安裝完卻無法開機嗎?同時安裝多個作業系統(開機碟)時, DOS 及 NT 請盡量安裝在前面。 因 DOS,NT 等作業系統,如果放置在超過 2GB 之後的磁軌,會造成無法開機,此為作業系統 本身的問題。如發現此問題,本卡內建修復功能,您可於開機選單中,在欲修正的開機碟名 稱上按 F9 執行「開機碟工具」功能,然後依您的需求執行<修正 DOS 開機磁區>或<修正 NT 開機磁區>即可。
- ※ 硬碟驅動程式會出現驚歎號"! "嗎(立即復原型開機碟)?您可執行磁片中的 Setup 程式,安 裝 Lenten 驅動程式,方可解除驚歎號的問題,並可執行於 32 位元最佳化模式。(請記得需於 總管模式下安裝此驅動程式)
- ※ 請建立「軟體」與「資料」分開的觀念,「系統軟體」才需安裝於 C 碟。
- ※ 當系統和軟體安裝完成,再將 SETUP(立即復原型開機碟)做好後,請執行系統的掃描和重組,再 做更版磁片\TOOLS\DFG23.COM。(以每一個開機碟開機到 DOS 模式下執行)。這才算是最 佳化。請參考(附錄\系統最佳化)

【第10頁,共17頁】

# 參數設定說明

- 當開機後畫面會停留在開機選單上,在此按下熱鍵 F10 後輸入總管密碼, 就可以看到右圖的(系統設定)。
- 如第一次進入或未設定總管密碼而進入系統設定,總管密碼是【空白】直 接按 Enter 即可。
- 「總管密碼」可以總括一切的密碼。不管在那個位置使用總管密碼皆可通行。
- 1. 密碼設定:
- 1-1 總管密碼:往後欲進入「系統設定選單」、進入「總管 模式」、或啟動「備份」功能。均需使用「總管密碼」。 所以,此密碼必須牢牢記住不可忘記。
- 1-2 老師密碼: 開機碟工具中的「預設開機碟、指定開機碟」等功能, 一般是由老師執行, 故需老師密碼。 (輸入總管密碼亦可)。
- 1-3 資料復原密碼: 欲將某一個開機碟的內容「復原」至最初規劃(立即復原型)或上次備份的狀態(備份復原型)時, 需輸入此密碼。(輸入「總管密碼」亦可)。
- 2. 參數設定:
- 2-1 使用者 C:碟開機

| 使用  | 強迫使用者只能以H.D.來開機 |
|-----|-----------------|
| 不使用 | 可以依 BIOS 設定來開機  |

2-2 自動復原 CMOS 資料

| 使用  | 可介由蓮騰卡的此項功能來<br>做到自動復原 CMOS 的資料 |
|-----|---------------------------------|
| 不使用 | 將不使用此項功能                        |

2-3 防破解,保全能力

| 參數設定                 | -                      |
|----------------------|------------------------|
| 使用者 C:碟開機:           | 不使用                    |
| 自動復原 CMOS 資料:        | 不使用                    |
| 防破解,保全能力:            | 第一級                    |
| 開機選單,熱鍵提示:           | 顯示                     |
| 顯示產品名稱:              | 顯示                     |
| 硬碟自我分析 S.M.A.R.T 資料: | 不顯示                    |
| 硬碟快取容量:              | 5K                     |
| 預設開機選項:              | 上次選項                   |
| 自動選擇:                | 不使用                    |
| 指定開機碟:               | 不使用                    |
| 自動開機:                | 不使用                    |
| 抬頭設定:                | Lenten technology Inc. |
| 啟動劃面:                | 不顯示                    |
| 接收連線指令:              | 使用                     |
|                      |                        |

| 第一級    | 可防止 FDISK、FORMAT,相容性最高。                     |  |  |  |
|--------|---------------------------------------------|--|--|--|
| 第二級    | 防止使用者直接使用中斷的工具程式進行破壞。                       |  |  |  |
| 第三級    | 可防止一般直接攔截硬碟中斷的程式,直接透過硬<br>碟中斷服務程式去破壞到硬碟的資料。 |  |  |  |
| 第四級    | 更正確即時的監視硬碟 I/O 的讀寫狀態,發現異狀,<br>立刻停止電腦功能的運作。  |  |  |  |
| ※註1: 倪 | ※註1:保全能力愈高,則相容性會愈低。                         |  |  |  |

2-4 硬碟快取容量

| 0∼10KB<br>(5KB) | 為了週用於各種環境需求,復活卡可由使用者<br>自行設定硬碟快取空間的大小。如此,可使復<br>活卡占用主記憶體的最小需求達到4KB。 |
|-----------------|---------------------------------------------------------------------|
| ※註:一般而言,<br>即可。 | 可以不必再去設定這個參數,只要使用預設值                                                |

| 系統設定                                              |  |
|---------------------------------------------------|--|
| 密碼設定 參                                            |  |
| 數設定 開機                                            |  |
| 碟設定                                               |  |
| 工具箱                                               |  |
| 重新分割硬碟                                            |  |
| 更新版本 移除                                           |  |
| 說明                                                |  |
|                                                   |  |
| <del>. 管密碼 老師</del>                               |  |
| · 查 對 作 匠 同 问 · · · · · · · · · · · · · · · · · · |  |

密碼

[1234567890]

| > |  |
|---|--|
|   |  |
|   |  |
|   |  |

2-5 預設開機選項

| 上次選項                                                         | 每次開機時, 游標會自動移到使用者上次開機的<br>開機碟名稱上。  |  |
|--------------------------------------------------------------|------------------------------------|--|
| {開機碟名稱}                                                      | 管理者可直接「指定」每次開機時, 游標自動移<br>到某個開機碟上。 |  |
| ※註1:此功能可配合「自動選擇」的功能使用。 ※註2:除總管外,老師亦可於「開機選單」按F9進入開機碟 具中更改此設定。 |                                    |  |

2-6 自動選擇

| 不使用                | 需由使用者於開機選單按下 F9 鍵,由某個開機<br>碟開機。 |
|--------------------|---------------------------------|
| 1~99秒              | 倒數"指定的秒數"後,即自動進入游標所在的開<br>機碟開機。 |
| ※註1:此功能<br>※註1:於「@ | 一般會配合「預設開機選項」的功能使用。             |
| · EL 2· / · L      |                                 |

2-7 指定開機碟

| 不使用             | 使用者可以自行決定想使用的開機碟。                        |
|-----------------|------------------------------------------|
| {開機碟名稱}         | 此功能可讓管理者或老師用來「指定」此部電<br>腦,只能使用某個「開機碟」開機。 |
| ※註:除總管外<br>工具中身 | 小,老師亦可於「開機選單」中按F9進入開機碟 更改此選項。            |

2-8 自動關機

| 不使用     | 將會停留在開機選項,不會自動關機。               |
|---------|---------------------------------|
| 1~99秒   | 停留在開機選項時,倒數"指定的秒數"後,即會自<br>動開機。 |
| ※註1:於「倒 | 數」時按下任何鍵,會重新計算時間。               |

| 使用  | 可以開啟網路功能 |  |
|-----|----------|--|
| 不使用 | 關閉網路功能   |  |

2-9 接收連線指令

- 3. 開機碟設定
  - 在第一次安裝的開始規劃時,就已經將所有資料做好了設定。※請參考「安裝說明/開始規劃」
  - 除了容量以外,其它的將可以更改。檔案檔案系統建議不要更改。
  - 原先設定為立即復原型不可更改為 Ё 備份復原型。
  - (密碼)如果有設定的話,進入系統時將會詢問通行的密碼。

#### 【第 12 頁, 共 16 頁

- 4. 工具箱 (右圖所示)
- 3-1 實體硬碟複製:請參考「安裝說明/實體硬碟複製」。
- **3-2** 透過連線系統進行複製:請參考「安裝說明/透過連線系統進行複製」。
- 3-3 硬碟分析: 將出現 S.M.A.R.T.畫面,可依此得知硬碟狀況。
- **3-4** 儲存 CMOS 資料:將 CMOS 的資料儲存。需先做 CMOS 的分析後使 用才有效。
- **3-5** 分析 CMOS 資料:將 CMOS 中的資料,以開機兩次的方式比對出常數 的資料 (可用的資料)。
- 4. 重新分割硬碟:將會針對硬碟 H.D.來做重新規劃。硬碟中的資料會就此遺失。
- 5. 更新版本:在此可以來做更新蓮騰卡的軟體版本。
- 6. 移除:在此可以完全移除蓮騰卡。請參考(附錄\保留和不保留)。請參考(移除蓮騰卡)。
- 7. 說明: 在此會說明所使用的蓮騰卡軟體和硬體的版本。

## 開機碟工具

- <預設開機碟>: 指定此開機碟為預設的開機碟, 開機時游標會自動移至此選項。
- <取消預設開機碟>:將預設開機碟的選項改回「上次選項」。
- <指定開機碟>:指定此部電腦只能使用此開機碟開機。
- <取消指定開機碟>:取消<指定開機碟>的設定。
- <修正 DOS 開機磁區>: 修正 DOS 安裝在硬碟 2GB 後無法正常開機的問題。
- <修正 NT 開機磁區>: 修正 NT 安裝在硬碟 2GB 後無法正常開機的問題。

※註: 1~4 項需老師密碼; 5~6 項需總管密碼。

# 移除蓮騰卡

說明

- 當你將蓮騰卡從電腦中拔除時,電腦可以延續上次開機碟選項來開機。如果再將蓮騰卡插回電腦中時,系統就會恢復正常。
- 如果確定要移除蓮騰卡時,請在「開機選項/F10/移除」,才能正確的移除蓮騰卡。

#### 注意事項

- 如果未以正確的方式移除蓮騰卡時,將會出現一些(不明情況)的問題。請(插回蓮騰卡) 或(執行移除小程式 KILL\_P.COM KILL!ALL.COM)做移除的動作,然後再重新安裝。
- 如果出現(硬碟設定 TYPE 錯誤,請重新設定)時,請執行移除小程式(KILL\_P.COM KILL!ALL.COM) 做移除的動作,然後再重新安裝。

<實體硬碟複製> <透過連線系統進行複製> <硬碟分析> <儲存 CMOS 資料> <分析 CMOS 資料> <自動維護系統> <自動管理系統>

## 附錄

## 系統的最佳化

- 請務必將各個開機碟完成系統最佳化。SOURCE 硬碟務必完成此動作。
- 系統最佳化可以使系統達到高穩定度和高效能的狀況。
  - 1. 把硬碟規劃為數個使用者所要使用的開機碟和資料碟。
  - 2. 將各個開機碟安裝好所需的作業系統、驅動程式、套裝軟體。
  - 3. 在以總管模式進入各個「立即復原型」開機碟中執行更版磁片中的修正程式 SETUP。 請參考(附 錄\修正程式 SETUP)
  - 4. 然後進入各個開機碟中(立即復原型請以總管模式進入)執行「開始/程式集/附屬應用程式/系統工具/(磁碟掃描程式)然後再執行(磁碟重組程式)」。
  - 5. 最後以 DOS 模式開機進入各開機碟中執行更版磁片中 「TOOLS/DFG23.COM」。(NT 系統請勿使用)請選擇有使 用的磁碟做重組動作。請參考(附錄\重組程式 DFG23)

| 是否保留原系統(C:碟)的資料 |
|-----------------|
| 保留              |
| 不保留             |

6. 系統最佳化就此宣告完成。接下來就可以做對拷的動作了。

未使用可能出現的問題

| * | 系統效能很低。 | * | 系統很容易當機 | * | 無法做到復原的功能 |
|---|---------|---|---------|---|-----------|
| * | 執行數度很慢  | * | 暫存區使用很快 | * | 使用者模式無法開機 |

#### 保留和不保留

- 此動作應在規劃硬碟前就要考慮的問題。
- 保留動作只能針對第一個 Partition 做保留。
- 保留後出現在硬碟分割表中預設名稱為 SYSTEM,檔案系統和容量大小一樣保留不變。
- 硬碟分割中保留的磁碟的各個選項皆可調整,但注意容量大小的調整,不可小於系統資料容量。
- 「NTFS 格式」的容量不可調整,故建議不要在 NT 系統下使用此保留功能。
- 保留和不保留的差異比較:

1.使用保留功能的硬碟:移除蓮騰卡後(被保留的系統)將會留下來。

2. 未使用保留功能的硬碟: 移除蓮騰卡後將無系統留下來,呈現一顆空硬碟的狀況。

未使用可能出現的問題

\* 當欲重新規劃安裝時,將重新安裝系統及軟體。

【第 14 頁, 共 17 頁】

## 修正程式SETUP

- 此修正程式 SETUP 適用於立即復原型開機碟中。程式存在於更版程式中。
- 請務必使用總管模式進入系統中執行。建議使用「開始/執行/A:\SETUP.COM」。
- 可將裝置管理員中硬碟控制卡(IDE controller)的"!"驚嘆號移除。將 16 位元提升為 32 位元。
- ▶ 將安裝於「開始/程式集/SHOW\_BUFF」中的小程式。程式可以告知使用者是以(使用者模式/總管模式)
   進入系統和以百分比的方式告知暫存區的使用情形。
- 在使用者模式下暫存區如果低於 10%,電腦將會發出"嗶嗶"聲,如不理會繼續使用系統將會當機。解決方式:請立即復原即可。

未使用可能出現的問題

- \* 系統效能降低 \* 無法立即復原 \* 使用者模式無法開機
- \* 電腦使用中容易當機

## 重組程式DFG23

- 程式存於更版磁片中的「TOOLS/DFG23.COM」。
- 程式適用於 WINDOWS 95/98,但是不可使用於 NT 系統下(強烈建議不可使用)。
- 請以 DOS 模式來執行,絕對不可再 WINDOWS 視窗下執行 (強烈建議不可使用)。
- 請在開機選項選擇所要執行的開機碟開機,執行 DFG23.COM 程式,在選擇欲重組的磁碟。 未使用可能出現的問題
  - \* 暫存區使用很快 \* 電腦容易當機 \* 作業系統常發生遺失資料的情形

## 抓不到卡的處理

- 請將 BIOS 中的開機順序選擇 NETWORK 開機。或是將 ROOT ON LEN 功能打開。
- 如果使用的蓮騰卡是 ISA 版本時,請比對卡上的列表設定 JUMP,試試是否可行。
- 如果使用的蓮騰卡是 POWER 版本或是永生卡 PCI 版本時,請在開機時偵測 CD-ROM 完後或有 CTRL+H 的提示下按下 b+H 進入硬體設定。

硬體設定

請在劃面出現「Lenten Card Hardware Version X.X 」 時,按 b+H 進入硬體設定劃面。首先,輸入硬體設定密碼,預設值為[ ]---無密碼。

- A. 硬體執行模式:有 一般、不使用、模式 1、模式 2、模式 3、模式 4 、模式 5、模式 6 等選 項。若沒 有動作時,請調整模式 1,2,3,4,5 至電腦可順利選示出永生卡的設定劃面。不使用 為關 閉永生卡所有功能。
- B. 硬體設定:更改永生卡硬體設定密碼。
- C. 熱鍵提示: 熱鍵提示, 預設值為 Enable。
- D. SNCOPY 工作組:可設定 0-4 個字元,提供網路環境的維護。

| 可做的設定   | 丹生卡<br>永生卡<br>ISA 版 | 永生卡<br>PCI 版 | 復活卡 | POWER 版 |
|---------|---------------------|--------------|-----|---------|
| JUMP 設定 | Ŷ                   |              |     |         |
| BIOS 設定 | Ŷ                   | Ŷ            | Ŷ   | Ŷ       |
| 硬體設定    |                     | ~            |     | Ý       |

【第15頁,共17頁】

## 連線對拷常見的問題

- 無法連線
  - 1. 請檢查網路線是否有誤,或使用可靠的對接線測試。
  - 2. 請檢查網路卡的燈號是否有亮起。請確定網路卡是為正常狀況。
  - 3. 請檢查「發射台及接收端」電腦的蓮騰卡中「系統設定\參數設定\接收連線指令」是否設為使用。
  - 4. 請檢查「發射台及接收端」電腦的蓮騰卡中「硬體設定 b+H\SNCOPY 工作群組」是否設定的不一樣。
- 對拷的速度太慢
  - 1. 請檢查網路卡及 HUB 的工作效能。
  - 2. 請將網路對外的線暫時的拔除。
  - 3. 請檢查電腦及 HUB 的工作燈是否異常,如果是請將它拔除或斷電。
  - 4. 是著調整發射台中的「回應和延遲」試試看是否有改變(需等待 30~60 秒)。
- 對拷中會當機或斷線
  - 1. 請檢查電腦及 HUB 的工作燈是否異常,如果是請將它拔除或斷電。
  - 2. 如接收端的電腦會自動斷線是正常狀況,原因是硬碟有錯誤情形,請更換硬碟。
  - 3. 對拷中會當機,請使用 NOVE.LL 的方式對傳 (參考下一點)。
  - 如有大量的接收端電腦會自動斷線,請使用 NOVELL 的方式對傳(適用於永生卡)。
     3-1.將 PKTDRV.COM 更換為 LSL.COM EIPXODI.COM EIPXxxx.COM,在執行對拷程式。
     3-2. NOVELL 的方式只能對 25 台左右的電腦做對拷。
- 對拷完後會沒有資料在硬碟中或不齊全
  - 1. 請確實遵照連線對拷的程序來作業「系統設定\工具箱\透過連線系統進行複製」。
  - 2. 請檢查電腦中使用的硬體是否都相同。

【第16頁,共17頁】

## 自動分配IP 的使用

使用的環境(以AUTO-IP v2.4 為例)

- 適用於 WINDOWS 95/98 包含第三版 ME 版。
- 只有立即復原型開機碟可以使用。
- 網路中需有 TCP/IP 的通訊 協定。

安裝過程介紹

 開機選項 芭 按 u 芭 工具箱 芭 連線對持 芭 發射台 芭 按 C 傳送命令 芭 < 收集網卡 ID>。

> ※ 管理者如需要依顺序來編排的話,再收集網卡 ID 時必須要按順序 登入發射台。

- 2. 執行 AUTO-IP 2.4.EXE「建議使用 (開始\執行\AUTO-IP.EXE)」。此程式 皆為自動化。(畫面如右圖由上而下所示)
- 開始安裝 INSTALL ※ 建議路徑不要更改
- 安裝完成 O.K.
- 開始執行自動分配 IP SETUP
- 警告: 必須要先收集網卡 ID O.K.
- 開始編輯電腦名稱,使用者名稱,IP O.K.
- 將會依收集 ID 順序列出編輯後的結果 O.K.
- 3. 編輯完成。
- 接下來就是透過連線對拷把該開機碟對拷給其他的電腦(建議先做本機 測試,後再由安裝開始重新做)。
- 5. 對拷完成後 芭 全部電腦重新開機 芭 全部電腦按 f 芭 (將會自動開機兩次)
   芭 停留在開機選項 芭 完成。
- 注意事項
- 1. 請務必使用總管模式去入安裝。
- 2. 如果進行到一半時慾停止安裝請按 CANCEL。請確實遵守。
- 如果欲做第二次的安裝時,在編輯.....時,直接按下 O.K.鍵,此時會 出現詢 問對話框,詢問是否載入就有的編輯檔 (SET\_SYS.TXT)。 如果兩次安裝於 工具体具体工作工具具具

不同的目錄下將不會出現。

4. 如果再第一次開機時有 IP 或電腦名稱衝突的話,代表安裝失敗。

|        | Destrution Descloy                |        |  |  |  |  |
|--------|-----------------------------------|--------|--|--|--|--|
|        | 2 (Rogram File/Auto P23           |        |  |  |  |  |
| 35     | Recuted KON/E<br>Available 7983-8 | Toota' |  |  |  |  |
| - × 4. |                                   |        |  |  |  |  |
| -      |                                   |        |  |  |  |  |
|        | 5                                 | te Ent |  |  |  |  |

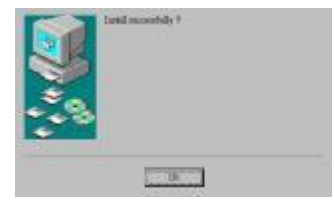

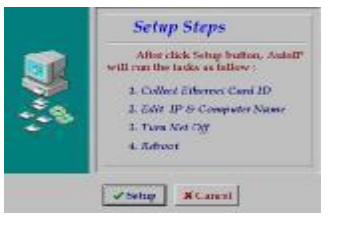

| 2 | AndF socialised ( Y2) MUST prime F() IF HF MENU<br>abs formation mature F( ) (CLTER) OF from<br>Exclored Database is and all Datase Tais |
|---|----------------------------------------------------------------------------------------------------|
|   | It is strongly preparation of that you act all subject program before this integration                                                   |
|   | This system will be awarded to complete the installation.                                                                                |
|   | GBR Cares, to statistic of GBR OE to conduce with the wing group of                                                                      |
|   | COE Cased                                                                                                    |

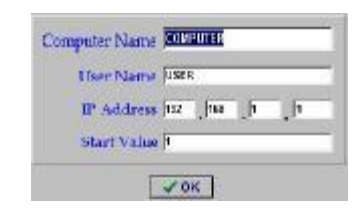

|               |              | Edit Tabl | e         |  |
|---------------|--------------|-----------|-----------|--|
| a Journal and | Targeta Area | The same  | R-Address |  |
| 1             | 109101       | 2010      | 10.0011   |  |
|               |              |           |           |  |
|               |              |           |           |  |
|               |              |           |           |  |
|               |              |           |           |  |
|               |              |           |           |  |
|               |              |           |           |  |
|               |              |           |           |  |
|               |              |           |           |  |
|               |              |           |           |  |
|               |              |           |           |  |
|               |              | 1000000   |           |  |

#### 【第17頁,共17頁】

# 維修、購買洽詢

如果客戶在使用上有任何不懂或是需要維修或購買的需求,歡迎隨時打電話至我們公司洽詢,本公司在還原卡、無硬碟系統、廣播教學等等地方均可規劃。歡迎各級學校、公家機關或企業洽談。

廣力電腦

台中總公司 電話:04-22270525

地址:台中市西區中華路一段九號

\_\_\_\_\_